## Exercices - Utilisation des fonctions de base du PC

Suivez les instructions pas à pas et écrivez sur cette feuille vos réponses aux questions.

- Créez un dossier VotreNom<sup>1</sup> sur le bureau
- Faites un clic droit sur l'icône de ce dossier et activez la commande Explorer dans le menu qui apparaît.
- Recopiez ici l'adresse ou « chemin complet » du dossier VotreNom
  - .....

- > Créez dans le dossier *VotreNom* trois sous-répertoires : Acces, Brol et Excel
- > Quel est le chemin complet de votre dossier Excel ?
- Cherchez la commande Paint dans le menu Démarrer. Démarrer > Tous les programmes > Accessoires > Paint
   Faite un clic-droit sur cette commande et faites-en un raccourci que vous placez sur le bureau. Envoyer vers > Bureau (Créer un raccourci)

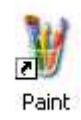

Faites glisser ce raccourci dans le coin supérieur droit de votre bureau Ecrivez ci-dessous comment faire pour obtenir les propriétés de ce raccourci

- Demandez les propriétés de ce raccourci Paint et sélectionnez l'onglet Raccourci.
  - Vous obtenez une boîte de dialogue de cette allure :

Placez votre curseur dans la zone de saisie Touche de raccourci puis presser Alt GR + P ou Ctrl + Alt + P c'est pareil

 Propriétés de Paint
 ② ×

 Général
 Raccourci

 Demark
 Paint

 Type de oble
 Application

 Emplacement:
 systemRoot%system32(mspainLeve)

 Démarre dans:
 C:\WINDDWS\system32

 Iouche de
 Aucun

 Espécute:
 Fenêtre normale

 Commertaire:
 Cité et modifie des destins, ou affiche et modifie

 Bechercher la oble...
 Openger dicóne...
 Ayencé...

A partir de maintenant il suffit de presser Atl GR + P pour lancer l'application Paint.

- Lancez Paint via ce raccourci clavier Donnez à la feuille une forme rectangulaire de 600 pixels de large et 300 pixels de haut Image > Attribut ...
- Dessinez les anneaux olympiques Sauvez votre œuvre en format bmp dans votre dossier Brol et lui donnant le nom Anneaux

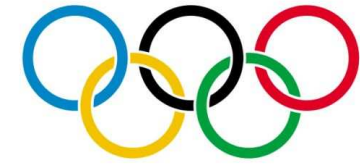

- Sauvez une seconde fois ce dessin mais cette fois en format GIF
- Ouvrer ce dossier avec l'explorateur de Windows et notez ici les tailles des fichiers Anneaux.bmp : ..... Anneaux.gif : .....

<sup>&</sup>lt;sup>1</sup> Subtilité ! Donnez à ce dossier votre nom de famille et non pas V-o-t-r-e-N-o-m. Compris ?